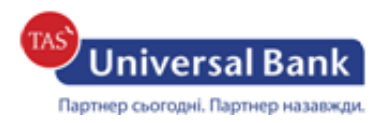

### Інструкція щодо генерації нового сертифікату

1. Для створення ключа необхідно перейти за посиланням: https://ibank.universalbank.com.ua/web/registry.html#key та натиснути:

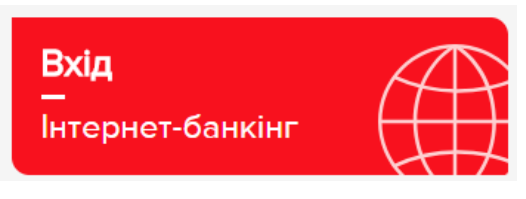

Примігка! У разі виникнення помилки необхідно встановити «розширення» та «плагін», після чого необхідно перезайти в браузер.

# iBank2 🗤

Точка входа для корпоративных клиентов банка.

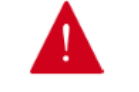

Вход в систему невозможен. Вам необходимо установить надстройку, предлагаемую браузером.

2. Натиснути «Вхід» та обрати наступне:

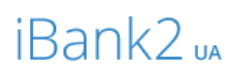

Точка входу для корпоративних клієнтів банку.

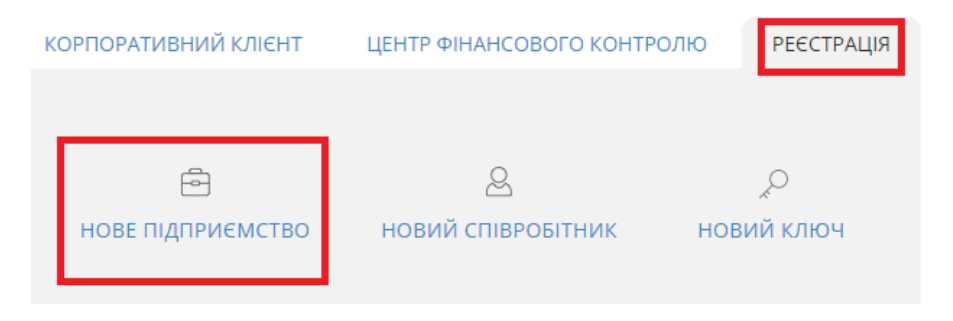

3. Далі необхідно обрати: «Організація» або «ФОП» та заповнити поля у формі.

# У разі вибору «Організація» поля заповнюються наступним чином:

# Реєстрація нового клієнта

| Організація ФОП                                             |                                  |          | Скорочуватив<br>найменуванні можна                                     |  |
|-------------------------------------------------------------|----------------------------------|----------|------------------------------------------------------------------------|--|
| ЄДРПОУ Найменування у                                       | країнською мовою                 | 0        | тільки організаційно-<br>правову форму («ПАТ»,<br>«АТ» тощо), проте не |  |
| Місцезнаходження українською мовою                          |                                  |          | дозволяється<br>скорочувати інші<br>елементи                           |  |
| вулиця, проспект, провулок тощо (не обов'язково)            |                                  | В        | наименування.<br>казується номер                                       |  |
| номер будівлі                                               | поштовий індекс (не обов'язково) | <u> </u> | удинку, офісу тощо.                                                    |  |
| номер квартири або офісу (не о                              | бов'язково)                      |          | D                                                                      |  |
| населений пункт (місто, селище тощо)                        |                                  |          | пункт                                                                  |  |
| район (не обов'язково)                                      |                                  |          |                                                                        |  |
| область (не обов'язково)                                    |                                  |          | Description                                                            |  |
| країна                                                      |                                  |          | Вказується краіна                                                      |  |
| Документ про ресстрацію                                     |                                  |          |                                                                        |  |
| найменування документа, ким і коли виданий (не обов'язково) |                                  |          |                                                                        |  |
| Поштова адреса українською мо                               | вою                              |          |                                                                        |  |
| не обов'язково                                              |                                  |          |                                                                        |  |
| Найменування англійською мово                               | ою                               |          |                                                                        |  |
| не обов'язково                                              |                                  |          |                                                                        |  |

#### Рахунок у банку Зазначається номер відкритого рахунку в АТ Рахунок «УНІВЕРСАЛ БАНК». Номер рахунку зазначено в Валюта + Довідці про відкриття рахунку. UAH × Найменування банку Потрібно обрати валюту, в якій відкрито рахунок. Власник ключа Зазначається ПІБ власника ключа Наприклад: Іванов Іван Іванович ПІБ \_ Посада в організації Зазначається посада відповідно до стату ту організації. Тип документа, що посвідчує особу Наприклад: Директор не обов'язково Коментар не обов'язково Сховище для нового ключа

| Тип сховища                                                                                                    |                                                                                                    |  |
|----------------------------------------------------------------------------------------------------|----------------------------------------------------------------------------------------------------|--|
| Файл на диску 🗸 🗸                                                                                                    | Необхідно обрати місце, де буде                                                                      |  |
| Файлове сховище ключів<br>Вибрати                                                                                                    | збер ігатись створений ключ<br>електронного підпису                                                  |  |
| Найменування ключа                                                                                                    | Потрібно самостійно придумати назву ключа електронного підпису                                       |  |
| Пароль                                                                                                    |                                                                                                    |  |
| 0                                                                                                    | Потрібно самостійно придумати<br>пароль та підтвердити його.                                         |  |
| Пароль ще раз                                                                                                    | Обов'язково перевірити мову, на якій вводиться пароль!                                               |  |
| Увага! Перед тим, як натиснути кнопку "Створити ключ ЕП", перевірте<br>коректність введених даних. Створення ключа ЕП є завершальним<br>втапом расстрації, ріспадиого всі врадаці, рамі булуть різпарадаці, в |                                                                                                    |  |
| етапом ресстраци, після чого всі введені дані оудугь відправлені в<br>банк без можливості зміни.<br>Я дозволяю обробку моїх персональних даних                                                                | Надати дозвіл на обробку персональних даних.<br>Після чого поле «Створити ключ ЕП» буде<br>активним. |  |
| СТВОРИТИ КЛЮЧ ЕП                                                                                                    |                                                                                                    |  |

### У разі вибору «ФОП» поля заповнюються наступним чином:

| Реєстрація нового клієнта                                |                                                                                              |
|----------------------------------------------------------|----------------------------------------------------------------------------------------------|
| Організація ФОП                                          | Зазначається ідентифікаційний код<br>у разі наявності                                        |
| ПН Нема ППН                                              | Необхідно обрати в разі відсутності ідентифікаційного коду                                   |
| ПІБ українською мовою                                    | Зазначається ФОП та прізвище, ім'я та по батькові.<br>Наприклад:<br>ФОП Іванов Іван Іванович |
| Місцезнаходження українською мовою                       |                                                                                              |
| вулиця, проспект, провулок тощо (не обов'язково)         | Зазначається номер офісу, будинку                                                            |
| номер будівлі поштовий індекс (не обов                   | 'язково)                                                                                     |
| номер квартири або офісу (не обов'язково)                | Зазначається назва населеного                                                                |
| населений пункт (місто, селище тощо)                     | пункту                                                                                       |
| район (не обов'язково)                                   |                                                                                              |
| область (не обов'язково)                                 | Зазначається назва<br>країни                                                                 |
| країна                                                   |                                                                                              |
| Документ про ресстрацію                                  |                                                                                              |
| найменування документа, ким і коли виданий (не обов'язко | )BO)                                                                                         |
| Поштова адреса українською мовою                         |                                                                                              |
|                                                          |                                                                                              |

не обов'язково

#### ПІБ англійською мовою не обов'язково Місцезнаходження англійською мовою населений пункт (місто, селище тощо) (не обов'язково) Зазначте ПІБ власника ключа Наприклад: Іванов Іван адреса (не обов'язково) Іванович Відповідальна особа ΠБ Зазначається номер телефону, що буде використовуватися для входу у Інтернет-банкінг Телефон E-mail та був зазначений у Заяві на відкриття рахунку Тел. не обов'язково Необхідно придумати блокувальне слово. Блокувальне слово Блокувальне слово буде використовуватися (1)Завжди 1 (перша для Вашої ідентифікації при зверненнях на група для власника гарячу лінію Банку. Не використовуйте рахунку, Кількість груп підписів під документами особисті дані (прізвище, ім'я, по батькові, дату 1 відкритого в народження тощо) для кодового слова. Вказується номер відкритого рахунку в АТ «УНІВЕРСАЛ БАНК». Номер рахунку зазначено Рахунок у банку в Довідці про відкриття рахунку. Потрібно обрати необхідний рахунок, в Рахунок Валюта якому відкрито рахунок. UAH ÷ × Найменування банку У разі наявності додаткових рахунків, необхідно їх додати. Власник ключа Зазначається ПІБ власника ключа Наприклад: Іванов Іван Іванович ΠΙБ Посада в організації Зазначається: Фізична особапідприємець Тип документа, що посвідчує особу не обов'язково Коментар не обов'язково

### Сховище для нового ключа

| Тип сховища                                                                                                    |                                                                                                    |  |
|----------------------------------------------------------------------------------------------------|----------------------------------------------------------------------------------------------------|--|
| Файл на диску 🗸 🗸                                                                                                    | Необхідно обрати місце, де буде                                                                      |  |
| Файлове сховище ключів Вибрати                                                                                                    | зберігатись створений ключ<br>електронного підпису                                                   |  |
| Найменування ключа                                                                                                    | Потрібно самостійно придумати назву ключа електронного пілиису                                       |  |
| Пароль                                                                                                    |                                                                                                    |  |
| 0                                                                                                    | Потрібно самостійно придумати                                                                        |  |
| Пароль ще раз                                                                                                    | пароль та підтвердити його.<br>Обов'язково перевірити мову, на                                       |  |
| 0                                                                                                    | <u>якій вводиться пароль!</u>                                                                        |  |
| Увага! Перед тим, як натиснути кнопку "Створити ключ ЕП", перевірте коректність введених даних. Створення ключа ЕП є завершальним |                                                                                                    |  |
| етапом ресстрації, після чого всі введені дані оудуть відправлені в<br>банк без можливості зміни.                                 | Надати дозвіл на обробку персональних даних.<br>Після чого поле «Створити ключ ЕП» буде<br>активним. |  |
| я дозволяю оброоку мога персональних даних                                                                                        |                                                                                                    |  |
| СТВОРИТИ КЛЮЧ ЕП                                                                                                    |                                                                                                    |  |

- 4. Роздрукувати, підписати та завірити печаткою (якщо наявність печатки передбачена установчими документами) сертифікат.
- 5. Для активації нових сертифікатів потрібно обов'язково відвідати відділення Банку, надати роздрукований та підписаний сертифікат для його подальшої авторизації.